# How to Connect your Industrial Assets to Tatsoft's FactoryStudio SCADA using N3uron's Sparkplug Client Module

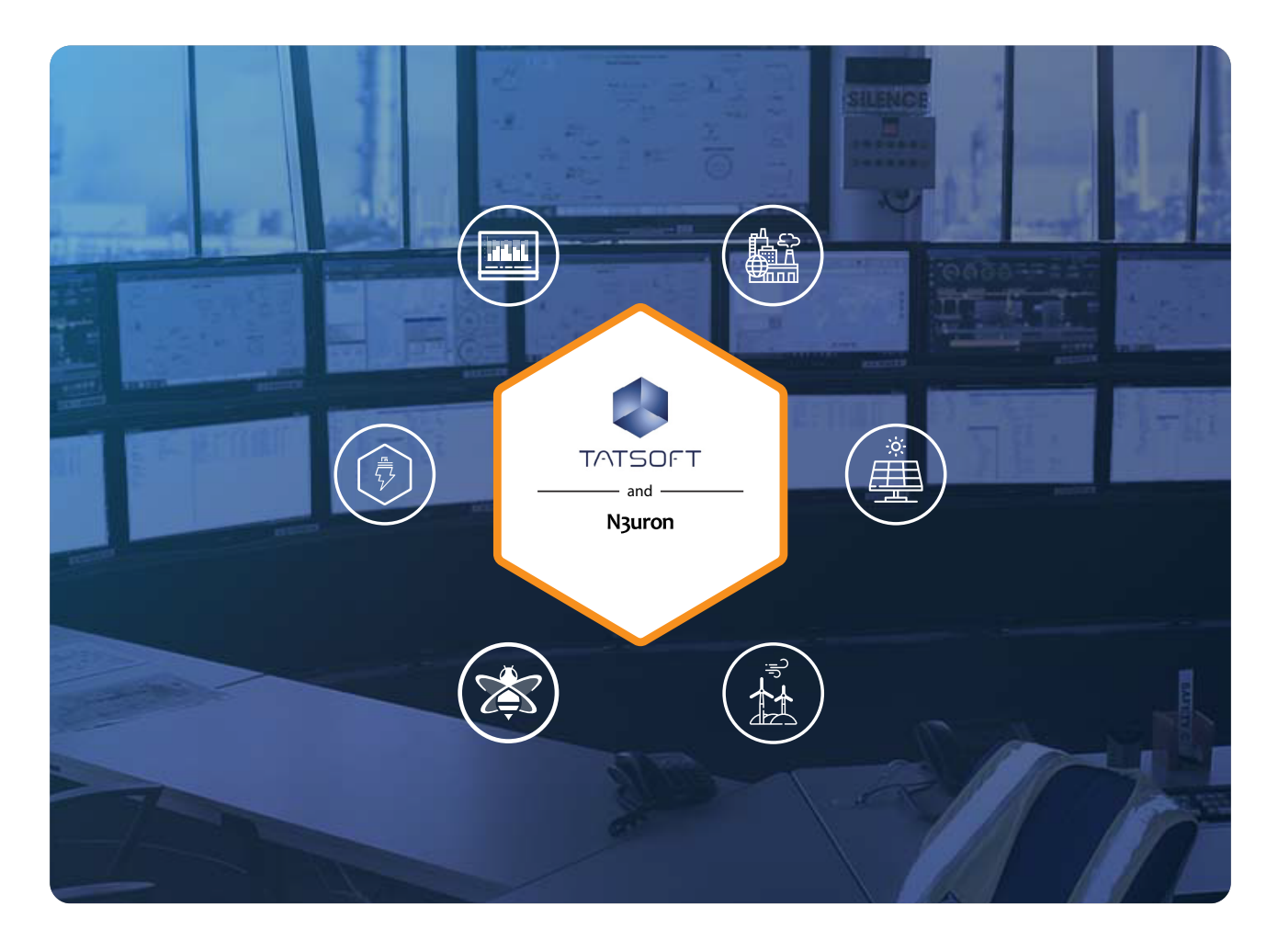

## Sparkplug Overview

**Sparkplug** standard is being widely adopted for integrating industrial data within corporate MQTT infrastructures. Its popularity is thanks to its simplicity, scalability, and robustness. The **Eclipse Foundation's** specification defines how edge gateways, native MQTT-enabled devices, and applications can communicate within an MQTT infrastructure.

Sparkplug creates a secure foundation for IIoT networks that can be easily scaled and reliably operated for mission-critical applications. This standardization introduced by Sparkplug represents one of the major breakthroughs for industrial communications, since it defines an MQTT topic namespace, an MQTT payload optimized for industrial processes, and MQTT session state management required by real-time applications like SCADA systems.

**N3uron's** <u>Sparkplug Client module</u> makes it easy to create and configure Sparkplug compliant clients at the network edge, simplifying connections to broker clusters and centralizing the management of data from multiple sources. It offers a plug-and-play solution for making all plant data available via an MQTT-based IIoT infrastructure.

This document explains how to communicate with Tatsoft's FactoryStudio using the Sparkplug Client module.

Although the article specifically applies to Tatsoft, all other applications compatible with the Sparkplug standard, such as Ignition, Canary, AVEVA, or OSIsoft PI, can also subscribe to and receive data from **N3uron** in real-time.

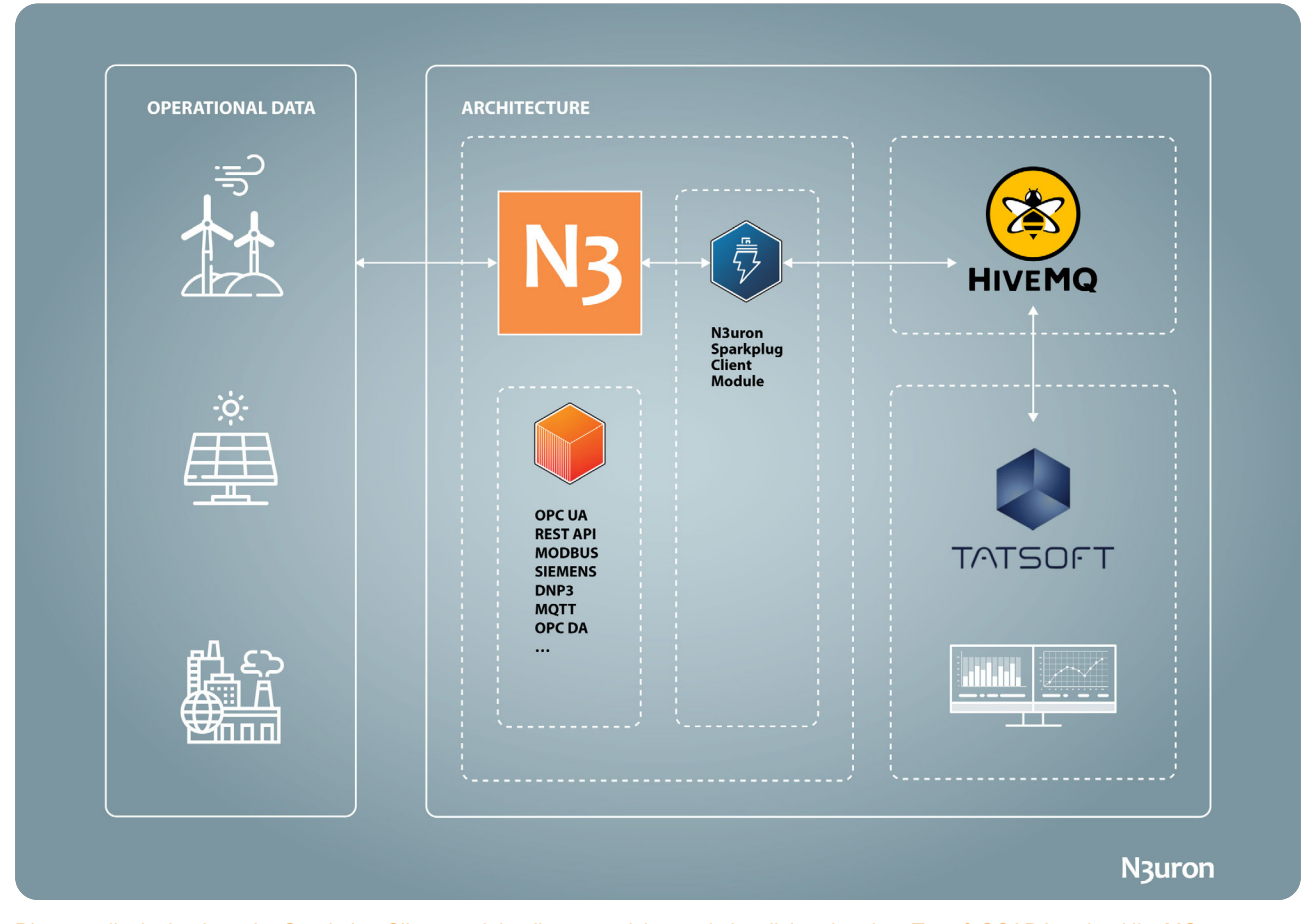

Diagram displaying how the Sparkplug Client module allows receiving and visualizing data into Tatsoft SCADA using HiveMQ as professional message broker software.

### N3uron and Tatsoft's FactoryStudio Requirements

If you haven't downloaded N3uron yet, you can do so at <u>https://n3uron.com/downloads/</u>. If this is the first time you are installing N3uron, our <u>Quick User Guide</u> will guide you through the entire installation process.

You will also need to install <u>Tatsoft's FactoryStudio</u>, which can be downloaded from the following link: Tatsoft's FactoryStudio, in addition to signing up for the Cloud MQTT Broker offered by <u>HiveMQ</u>.

N<sub>3</sub>uron

# Configuring the Broker (HiveMQ Cloud MQTT)

To get started with HiveMQ Cloud, navigate to <u>console.hivemq.cloud</u>. To configure the HiveMQ Cloud MQTT Broker, proceed as follows:

**Step 1:** On the HiveMQ Cloud Portal dialog, switch to the Sign Up tab and sign up with your GitHub account, Google account, or email address.

**Step 2:** Once you have successfully registered an account, switch back to the Log In tab and log in to your HiveMQ Cloud account.

| OVERVIEW       ACCESS MANAGEMENT         MQTT Client Sessions *       1         1       / 100         * Actual usage can vary slightly from the value shown.       ************************************                | INTEGRATIONS WEB CLIENT Data Traffic * 15.23 MB / 10 GB * Actual usage can vary slightly from the value shown.                                                          | GETTING STARTED                                                         |
|----------------------------------------------------------------------------------------------------|----------------------------------------------------------------------------------------------------|-------------------------------------------------------------------------|
| MQTT Client Sessions *<br>1 / 100<br>* Actual usage can vary slightly from the value<br>shown.<br>The usage metrics are updated every 5 minutes on the serv<br>Last update check 23 seconds ago<br>Connection Settings | Data Traffic *<br>15.23 MB / 10<br>GB<br>* Actual usage can vary slightly from the value<br>shown.                                                                      |                                                                         |
| Connection Settings                                                                                                    |                                                                                                    |                                                                         |
| Cluster URL EDIT<br>cf23fd26ff9d462a941018e3d44c8885.s2.eu.hiv<br>Port<br>8883<br>Websocket Port<br>8884                                                                                                    | vemq.cloud 💼                                                                                                    |                                                                         |
| Cluster Information                                                                                                    | Integrations                                                                                                    |                                                                         |
|                                                                                                    | Cluster URL EDIT<br>cf23fd2cff9d462a941018e3d44c0885.s2.eu.h1<br>Port<br>8883 •<br>Websocket Port<br>8884 •<br>Cluster Information<br>Cloud Provider<br>Microsoft Azure | Cluster URL EDIT<br>cf23fd26ff9d462a941018e3d44c0885.s2.eu.hivemq.cloud |

Image displaying HiveMQ cloud portal sign up panel

**Step 3:** After you sign up and log in, your free HiveMQ Cloud cluster will be running and ready within a few moments.

|                   | https://hivemq.cloud/                                      | Ċ                       | 1 D |
|-------------------|------------------------------------------------------------|-------------------------|-----|
| ≕ 🖲 Your Clusters |                                                            |                         |     |
| Clusters          | ci                                                         | REATE NEW CLUSTER       |     |
| Billing           |                                                            |                         |     |
| Help              | FREE<br>Perfect for testing and small use cases            |                         |     |
|                   | URL<br>cf23fd26ff9d462a941018e3d44c0885.s2.eu.hivemq.cloud | PORT (TLS)<br>8883      |     |
|                   | STATUS                                                     | STARTED                 |     |
|                   | Running                                                    | 11/24/2022,<br>12:09 PM |     |
|                   |                                                            | ANAGE CLUSTER           |     |
|                   |                                                            |                         |     |
|                   |                                                            |                         |     |
|                   |                                                            |                         |     |
|                   |                                                            |                         |     |
| Feedback          |                                                            |                         |     |
| Logout            |                                                            |                         |     |
|                   |                                                            |                         |     |

Screenshot showing the URL and port of the HiveMQ Cloud Cluster

**Step 4:** To view cluster information and access the area where you can define the credentials that your MQTT clients will use to connect to the cluster, select **Manage Cluster**.

| ≕ 😟 Cluster Detail          | OVERVIEW ACCESS MANAGEMENT                                                                                                    | INTEGRATIONS WEB CLIENT               | GETTING STARTED |
|-----------------------------|----------------------------------------------------------------------------------------------------|---------------------------------------|-----------------|
| Clusters<br>Billing<br>Help | MQTT Client Sessions *<br>1 / 100<br>* Actual usage can vary slightly from the value<br>shown.                                                                                                    | Data Traffic *<br>15.23 MB / 10<br>GB |                 |
|                             | The usage metrics are updated every 5 minutes on the server.<br>Last update check 23 seconds ago<br>Connection Settings<br>Cluster URL EDIT<br>cf23fd2cff9d4c2a941018e3d44c0885.s2.eu.h1vemp<br>Port<br>8883 *<br>Websocket Port<br>8884 * | g.cloud                               |                 |
| Feedback                    | Cluster Information                                                                                                    |                                       |                 |
| 🕞 Logout                    | Cloud Provider<br>Microsoft Azure                                                                                                    | Integrations                          |                 |

Screenshot displaying the HiveMQ cloud cluster overview

**Step 5:** To connect an MQTT client to your cluster, you first need to define the MQTT credentials that allow clients to access the cluster. To create an MQTT credential, enter a Username and Password in the credentials input area of the Access Management tab for your HiveMQ Cloud cluster and select **Add**.

|                             | https://hivemq.clou                                                                                                    | d/                                                                                             | C                                                          |                                          |
|-----------------------------|----------------------------------------------------------------------------------------------------|------------------------------------------------------------------------------------------------|------------------------------------------------------------|------------------------------------------|
| 🛛 🖲 Credentials             | OVERVIEW ACCESS MANAGEMENT                                                                                                    | INTEGRATIONS                                                                                   | WEB CLIENT                                                 | GETTING STARTED                          |
| Clusters<br>Billing<br>Help | Set up credentials for your IoT devices<br>Define the credentials that your MQTT clients can use to<br>connect to your HiveMQ Cloud cluster.<br>Please visit the <u>HiveMQ documentation</u> for examples on how to<br>use the credentials to connect an MQTT client to your cluster.<br>(All fields are mandatory) | Active MQTT CI<br>These credentials allo<br>to your HiveMQ Cloud<br>Username<br>alberto.gaglia | redentials<br>w MQTT clients to pu<br>cluster.<br>Password | blish and subscribe<br>Actions<br>DELETE |
|                             | N3uron At least 5 characters. Username must be unique Password At least 8 characters, numbers, upper- and lowercase letters. Confirm Password Passwords must match. ADD                                                                                                    | AlbertoGaglia PhilipCarey                                                                      | ******                                                     | DELETE                                   |
| Feedback                    |                                                                                                    |                                                                                                |                                                            |                                          |

Image showing the HiveMQ cloud access management credentials

# Configuring the Sparkplug Client Module (N3uron)

It is assumed that you have already created a Sparkplug Client instance. If not, please take a look at the following link <u>Create a new module instance</u>.

**Step 1:** Select your module instance from the **Explorer Panel**, click the button on the left-hand side of the **Model** header, select **New Group**, and give it a name. In this case, N3uron.

| TEMPLATES    |                          |            |
|--------------|--------------------------|------------|
| avigation 🕺  | Explorer                 |            |
| 🛇 Data       | This node   TEMPLATES    |            |
| Real Time    | 🛇 Tags                   |            |
| 🗠 Historical | Redundancy               |            |
|              | Views                    |            |
| △ Alarms     | LDAP                     |            |
| - Real Time  | Roles                    |            |
| Historical   | Users/Groups             |            |
| <u>^</u>     | Modules                  |            |
| los System   | DerivedTags              |            |
|              | ▷ <del>Z</del> DnpClient |            |
| Conng        | FleetManager             |            |
| Concensing   | Historian                |            |
| O User       | ▷ ₹ ModbusClient         | ■ Model    |
| O* Logout    | MqttClient               | New Group  |
|              | ▷ ⇄ OpcUaClient          |            |
|              | OPCUAServer              | A Save CSV |
|              | Scripting                |            |
|              | ▷ └⁄þ Sparkplug *        |            |
|              | MebUI                    |            |
|              | MebVision                |            |
|              | ▲ <sup>(2)</sup> Links   |            |
|              | Q Certificates           |            |
|              | E Logger                 |            |
|              |                          |            |

Screenshot displaying how to create a new group in the N3uron's Sparkplug client module

**Step 2:** Once the **Group** has been created, click on the **Edge nodes** button and select **New Edge Node**, as shown in the image below.

| avigation                                                                                                    | ☆ Explorer                                                                                                    |                                                                   |
|----------------------------------------------------------------------------------------------------|----------------------------------------------------------------------------------------------------|-------------------------------------------------------------------|
| Image: Search of the search of the searc | ✓     ✓     Capitoter       ✓     ©     This node   TEMPLATES       ©     Tags       □     Redundancy       □     Views       □     LDAP       ✓     *2% Roles       *2% Modules     ▷       ▷     DerivedTags       ▷     ∴2 DipClient       ▷     ☆       □     Historian       ▷     ∴2 ModbusClient       ▷     ∴2 OpcUaClient       ▷     ⇒0 CpcUaClient       ▷     ⇒0 CpcUaClient       ▷     ⇒0 CpcUaClient       ▷     ∴2 NeptUaClient       ▷     ∴2 NeptUaClient       ▷     ∴2 CopcUaClient       ▷     …0 CpcUaServer       ▷        ▷     …0 CpcUaServer | E Templates     ■ Model     □ New Group   ▲ Load CSV   ▲ Save CSV |
|                                                                                                    | <ul> <li>▷ 'ŷ Sparkplug *</li> <li>▷ □ WebUI</li> <li>▷ □ WebVision</li> <li>▲ ⑳ Links</li> <li>⊉ Certificates</li> <li>□ Logger</li> </ul>                                                                                                    |                                                                   |

Image showing how to create a new edge node in the N3uron's Sparkplug client module

Step 3: Provide a name (in this case, EDGE01) and configure the rest of the parameters as follows:

- Enabled: Yes.

- MQTT Broker cluster:

EDGE01:

Protocol: MQTTS.

Broker URL: Enter the IP Address of your HiveMQ Gateway.

Port: 8883.

Client ID: Identifies each MQTT client that connects to an MQTT broker. A unique Client ID is automatically generated.

Authentication:

Authentication mode: Password.

Username: N3uron.

Password: Enter the password you used for the N3uron user when you configured it in the MQTT Distributor.

– Primary Host:

Check status: No.

- Payloads: Use Alias: No. Compression: None.

Store & Forward:
 Enabled: Yes.
 Database Path: sf.
 Unique Database ID: ElvdWprC.
 Max. Days: 60.

| A service of the service of the serv                                                                                                    | er<br>BRATE Trouglade<br>Property<br>des<br>DGE01<br>Jabled<br>QTT brokers cluster | Preperty     If the Course     If the Course     If the Cour                                                                                                    | Configuration                                     | Output                | Output |
|----------------------------------------------------------------------------------------------------|------------------------------------------------------------------------------------|----------------------------------------------------------------------------------------------------|---------------------------------------------------|-----------------------|--------|
| s 49 the received 10<br>National Transmission (No. Society of the No. Society of the No. So                                                                                                    | Property Property des DGE01 abled QTT brokers cluster                              | > Property<br>CD Graves<br>CD Graves<br>Value<br>< CD Graves<br>Value<br>Value<br>< CD Graves<br>Value<br>< CD Graves<br>Value<br>Value<br>Va | Vola<br>v true                                    | Output                | Output |
| A Na Il Nor<br>Contention<br>Plant Internet<br>Contention<br>Statement<br>Contention<br>Contention<br>Co                              | Property<br>des<br>DGE01<br>abled<br>QTT brokers cluster                           | Value Ci Group> Yes  Yes  Ci Edge node>                                                                                                    | ▼ true                                            |                       | Output |
| Yest Internet<br>Yest Internet<br>Telepine<br>Telepine<br>Statement<br>Statement<br>Stat | des<br>DGE01<br>labled<br>QTT brokers cluster                                      | C Group><br>Yes<br><br><≜ Edge node>                                                                                                    | ▼ true                                            |                       | output |
| Kerneng     Kerneng     K                                                                                                    | des<br>DGE01<br>Iabled<br>QTT brokers cluster                                      | Yes<br><- £ Edge node>                                                                                                    | ✓ true                                            |                       |        |
| Internet     Internet                                                                                                    | des<br>DGE01<br>labled<br>QTT brokers cluster                                      | ···<br><                                                                                                    |                                                   |                       |        |
| Stem Control Control                                                                                                    | DGE01<br>labled<br>QTT brokers cluster                                             | < 🕹 Edge node>                                                                                                    |                                                   |                       |        |
| Stem Calendratics Free Calendratics Free Calendr                                                                                                    | abled<br>QTT brokers cluster                                                       | - Edge noder                                                                                                    |                                                   |                       |        |
| g Conto<br>D tucersing<br>er<br>#Logout                                                                                                    | QTT brokers cluster                                                                | Yes                                                                                                    | ▼ true                                            |                       |        |
| er<br>* Logout                                                                                                    |                                                                                    |                                                                                                    |                                                   |                       |        |
| er<br>¥Logout                                                                                                    |                                                                                    | Connection                                                                                                    |                                                   |                       |        |
| *Legout                                                                                                    | Protocol                                                                           | MOTTS                                                                                                    | y motts                                           |                       |        |
|                                                                                                    | Proker LIPI                                                                        | cf23fd26ff9d462594101863d44c0885                                                                                                    | 2 ou bivers cloud cf23fd26ff9d462c941818c3d44c888 | 85 s2 ou biyama cloud |        |
|                                                                                                    | Port                                                                               | 8883                                                                                                    | 8993                                              | 55.52.eu.ntvemg.ccouu |        |
|                                                                                                    | Client ID                                                                          | 0005                                                                                                    | 0005                                              |                       |        |
|                                                                                                    | Authentication                                                                     |                                                                                                    |                                                   |                       |        |
|                                                                                                    | Authentication mod                                                                 | Passwand                                                                                                    | T pacewood                                        |                       |        |
|                                                                                                    | Authentication mou                                                                 | Nauson                                                                                                    | NRunon                                            |                       |        |
|                                                                                                    | Password                                                                           | NSUF ON                                                                                                    | chiddan                                           |                       |        |
|                                                                                                    | Cartificato                                                                        | (no file calested)                                                                                                    | (neutron)                                         |                       |        |
|                                                                                                    | Certificate<br>Drivate lieu                                                        | (no file selected)                                                                                                    | (no file selected)                                |                       |        |
|                                                                                                    | CA costificate                                                                     | (no file selected)                                                                                                    | (no file selected)                                |                       |        |
|                                                                                                    | CA certificate                                                                     | <no file="" selected=""></no>                                                                                                    | <pre><no file="" selected=""></no></pre>          |                       |        |
|                                                                                                    | Reject Undutionzed                                                                 | res                                                                                                    | true                                              |                       |        |
| 4 PI                                                                                                    | Check status                                                                       | Ne                                                                                                    | Col an                                            |                       |        |
|                                                                                                    | Check status                                                                       | NO                                                                                                    | ✓ facse                                           |                       |        |
|                                                                                                    |                                                                                    |                                                                                                    |                                                   |                       |        |
| <b>⊿</b> Pa                                                                                                    | yloads                                                                             |                                                                                                    |                                                   |                       |        |
|                                                                                                    | Use alias                                                                          | No                                                                                                    | false                                             |                       |        |
|                                                                                                    | Compression                                                                        | None                                                                                                    | none                                              |                       |        |
| ⊿ St                                                                                                    | ore & forward                                                                      |                                                                                                    |                                                   |                       |        |
|                                                                                                    | Enabled                                                                            | Yes                                                                                                    | ♥ true                                            |                       |        |
|                                                                                                    | Database path                                                                      | sf                                                                                                    | sf                                                |                       |        |
|                                                                                                    | Unique database ID                                                                 | EIvdWprC                                                                                                    | ElvdWprC                                          |                       |        |
|                                                                                                    | Max. days                                                                          | 60                                                                                                    | 60                                                |                       |        |
| ⊳D                                                                                                    | evices                                                                             | •••                                                                                                    |                                                   |                       |        |
|                                                                                                    |                                                                                    |                                                                                                    |                                                   |                       |        |
|                                                                                                    |                                                                                    |                                                                                                    |                                                   |                       |        |
|                                                                                                    |                                                                                    |                                                                                                    |                                                   |                       |        |
|                                                                                                    |                                                                                    | - Help                                                                                                    |                                                   |                       |        |

Screenshot displaying the N3uron's Sparkplug client module configuration

Finally, once the Edge node has been configured, we need to create a new **Device**.

**Step 1:** Click on the **Devices** button under the node, select **New Edge Device**, and give it a name, as shown in the image below. In this example, we have named them Device01, Device02, and Device03.

| TEMPLATES                                                                                                    |                                                                                                    |                                    |                                                                                                    |                                                                                                    |        |
|----------------------------------------------------------------------------------------------------|----------------------------------------------------------------------------------------------------|------------------------------------|----------------------------------------------------------------------------------------------------|----------------------------------------------------------------------------------------------------|--------|
| lavigation 🕺                                                                                                    | Explorer                                                                                                    | = Templates                        | Property                                                                                                    | Value                                                                                                    |        |
| <ul> <li>&gt;&gt;&gt;&gt;&gt;&gt;&gt;&gt;&gt;&gt;&gt;&gt;&gt;&gt;&gt;&gt;&gt;&gt;&gt;&gt;&gt;&gt;&gt;&gt;&gt;&gt;&gt;&gt;&gt;&gt;&gt;&gt;</li></ul> | ♥ Tags         ₽ Redundancy         ♥ Views         ■ LDAP         ▲ Sters/Groups         ▲ Sters/Groups         ▲ OpcUAClient         ▶ ≅ OpcUAClient         ▶ © OpcUAClient         ▶ © OpcUAClient         ▶ © OpcUAClient         ▶ © OpcUAClient         ▶ © Sparkplug         ▶ © WebUI         ▶ © WebVision         ▲ Sters/Groups         ▲ Cortificates         ■ Logger | <mark>⊒ Model</mark><br>▶ ☐ N3uron | N3uron     Enabled     Edge nodes     Gas DGE01     Enabled     MQTT brokers clux     Primary host     Payloads     Store & forward     Devices | Group><br>Ves<br>Edge node><br>Ves<br>Ves<br>Load CSV<br>Load CSV<br>Load CSV<br>Load CSV<br>Load CSV<br>Load CSV | ♥ true |

Image displaying how to create a new device in the N3uron's Sparkplug client module

Step 2: Configure the rest of the parameters as follows for each Device:

- Enabled: Yes.

- Tag Path: Define the tag path according to your data model, in this case, /.

– Block Writes: No.

| •••                                                                                                    |                                                                                                    |                        |                                                                                                    | ht                                                                                                    | tps://n3uron.com/                                                  |        | C             |                           |                   |
|----------------------------------------------------------------------------------------------------|----------------------------------------------------------------------------------------------------|------------------------|----------------------------------------------------------------------------------------------------|----------------------------------------------------------------------------------------------------|--------------------------------------------------------------------|--------|---------------|---------------------------|-------------------|
| TEMPLATES                                                                                                    |                                                                                                    |                        |                                                                                                    |                                                                                                    |                                                                    |        |               |                           | N3uror            |
| vigation                                                                                                    | Explorer                                                                                                    | = Templater            | Property                                                                                                    | Malue                                                                                                    | Configuration                                                      | Output |               |                           |                   |
| <ul> <li>A let free,</li> <li>Let rear</li> <li>A dense</li> <li>A dense<td>□     Ipsi       □     Prevention       □     Unit       □     Unit       □</td><td>■ Made<br/>&gt; Nben</td><td>Development     Development     Developme</td><td>Tomogram<br/>Tomogram<br/>Tomogr</td><td>ine<br/>ine<br/>ine<br/>ine<br/>ine<br/>ine<br/>ine<br/>ine<br/>ine<br/>ine</td><td></td><td></td><td></td><td></td></li></ul> | □     Ipsi       □     Prevention       □     Unit       □     Unit       □ | ■ Made<br>> Nben       | Development     Development     Developme | Tomogram<br>Tomogram<br>Tomogr | ine<br>ine<br>ine<br>ine<br>ine<br>ine<br>ine<br>ine<br>ine<br>ine |        |               |                           |                   |
|                                                                                                    |                                                                                                    | -                      | © Help                                                                                                    |                                                                                                    |                                                                    |        |               |                           |                   |
| wered by NJuron                                                                                                    |                                                                                                    | to Save Desard changes |                                                                                                    |                                                                                                    |                                                                    |        | Logged in as: | idmin 2022/12/21 13:27:08 | Europe/Madrid CET |

Screenshot showing different devices in the N3uron's Sparkplug client module

**Step 3:** You will need to create a new filter for every **Device**. These filters will be used to define which data will be published to the Broker. To do so, click on the ellipsis button and select **New Tag Filter**, as shown below:

| lavigation 🔗                                                                                                    | Explorer                                                                                                    |             |                                                                                                    |                                                                                                    |                                                                                                    |
|----------------------------------------------------------------------------------------------------|----------------------------------------------------------------------------------------------------|-------------|----------------------------------------------------------------------------------------------------|----------------------------------------------------------------------------------------------------|----------------------------------------------------------------------------------------------------|
| <ul> <li>&gt;&gt; Data         <ul> <li>Real Time</li> <li>∠ Historical</li> </ul> </li> <li>↓&gt; Alarms         <ul> <li>▲ Real Time</li> <li>⊞ Historical</li> <li>③ System</li> <li>E Diagnostics</li> <li>∅ Config</li> <li>∅ Licensing</li> </ul> </li> <li>⊗ User         <ul> <li>▲ Logout</li> </ul> </li> </ul> | <ul> <li>Image of the second second sec</li></ul> | E Templates | Property<br>▲ □ N3uron<br>Enabled<br>▲ Edge nodes<br>▲ 월 EDGE01<br>Enabled<br>→ MQTT brokers cluster<br>→ Primary host<br>→ Payloads<br>▲ Store & forward<br>Enabled<br>Database path<br>Unique database ID<br>Max. days<br>▲ Deviceo1<br>■ Enabled<br>■ Tag path<br>■ Block writes<br>→ Tag filters<br>→ @ Device03<br>→ @ Device03 | Value <     Group> Yes      f. Group> Yes      f. Group> Yes      f. Edge node> Yes      f. Edgenode> Yes      f. ElvokiprC      Ge      f. ElvokiprC      f. Device> Yes      / No      f.      Load CSV     Save CSV | <ul> <li>true</li> <li>true</li> <li>true</li> <li>true</li> <li>EIUdNpr</li> <li>true</li> <li>true</li> <li>false</li> </ul> |

Image displaying how to create a new TagFilter in the N3uron's Sparkplug client module

**Step 4:** Provide a name for each filter (in this case, V1, V2, and V3) and enter the corresponding filtering expression in the **Regex pattern**.

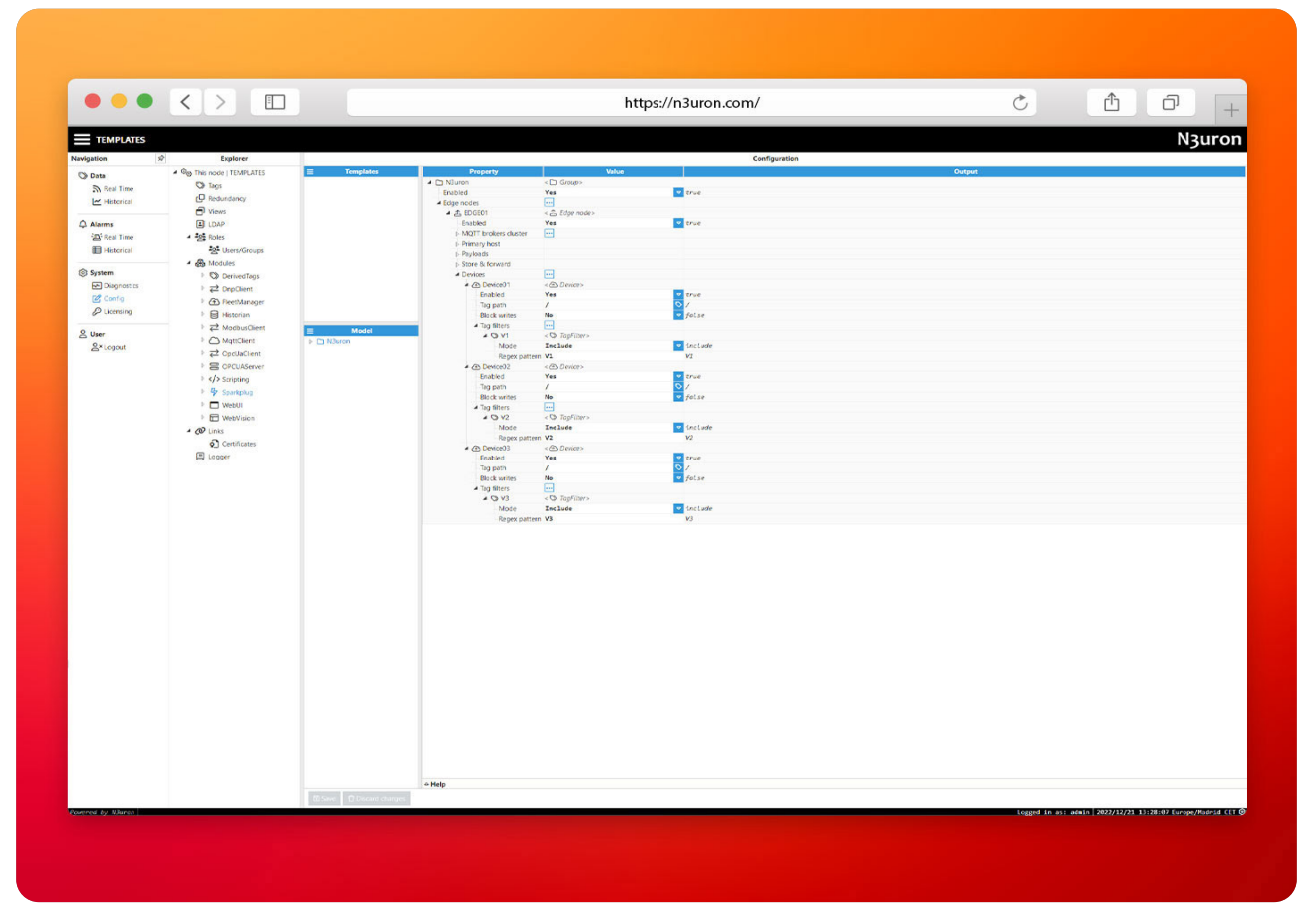

Screenshot displaying the N3uron's Sparkplug client module configuration with the corresponding devices

## Configuring Tatsoft's FactoryStudio

Now we are going to configure the client on the Tatsoft's FactoryStudio side. Tatsoft will act as the client application that will subscribe to the data published by N3uron to the HiveMQ's Cloud MQTT Broker It is assumed that you have already downloaded and installed Tatsoft. Once complete, access your Tatsoft's FactoryStudio Server to start the configuration.

#### Configuring the Client (Tatsoft's FactoryStudio)

At this point, both the Broker and the user that we will use to connect to the Broker have already been configured. Next, we need to configure the Tatsoft's FactoryStudio client, which provides Sparkplug Client functionality and allows it to subscribe to the data published to the broker.

**Step 1:** Once the Tatsoft FactoryStudio demo has been downloaded, open it and start creating a new project to begin configuring FactoryStudio as an MQTT Sparkplug application node.

|                           |                                | TATOP                                        |
|---------------------------|--------------------------------|----------------------------------------------|
| Projects                  | Server                         | License                                      |
| New Project               |                                |                                              |
|                           |                                | 3D View *                                    |
|                           | •                              | TATEOCT                                      |
|                           |                                | Provider Domo                                |
|                           |                                |                                              |
|                           | HiveMQ                         | The Brewery Project Demo IgeCollector etsMon |
|                           |                                | The Brewery Project Demo IgeCollector Det    |
|                           |                                |                                              |
|                           |                                |                                              |
|                           |                                |                                              |
| User Interface: en-US V   | 🕒 Open Project 🛛 👰 Run Project | ect areas                                    |
| Project Server: localhost |                                | fs-9.2.2                                     |

Image showing how to create a new project in Tatsoft's FactoryStudio

**Step 2:** Once created, open it and go to edit. Then, under edit, select **Devices** and create a channel by clicking on **Create New...** 

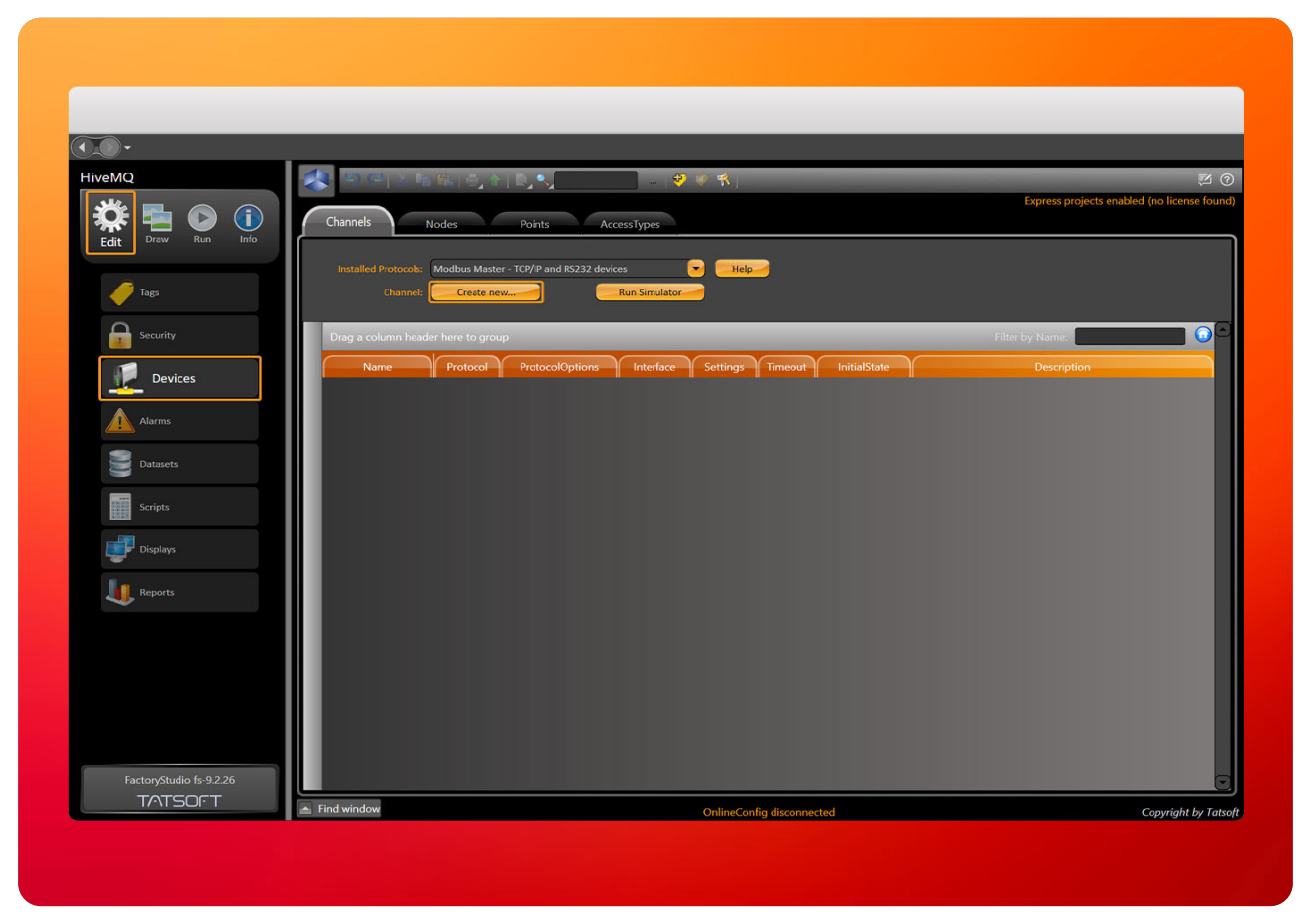

Screenshot displaying how to create a new channel in Tatsoft's FactoryStudio

**Step 3:** Specify the protocol from the drop-down menu (in this case, MQTT + SparkplugB), enter a **Channel Name** (in this case, MQTTspB1), and click on **OK**.

| Channels          | Nodes             | Points AccessTypes                                     |    |
|-------------------|-------------------|--------------------------------------------------------|----|
| Installed Protoco | ols: MQTT+Sparkpl | ugB - Message Queuing Telemetry Transf - Help          |    |
| Cha               |                   | Create new Channel                                     |    |
| Drag a column     | Protocol:         | MQTT +SparkplugB - Message Queuing Telemetry Transport |    |
| Name              | Channel Name:     | MQTTspB1                                               |    |
| MQTTspB           | Interface:        | ТСРІР                                                  | MQ |
|                   |                   |                                                        |    |
|                   | Description:      | MQTT +SparkplugB - Message Queuing Telemetry           |    |

Image showing the drop-down menu button to select the corresponding protocol iwn Tatsoft's FactoryStudio

| Channels                                          | Nodes Points AccessTypes                                                                                                    |  |
|---------------------------------------------------|----------------------------------------------------------------------------------------------------|--|
| Installed Protocol                                |                                                                                                    |  |
| Drag a column<br>Name<br>MQTTspB_Cirru<br>MQTTspB | Protocol: MQTT +SparkplugB - Message Queuing Telemetry Transport<br>IEC-870-5-104 Server standard protocol<br>IPC - Filmex and Varex extrusion<br>Mitsubishi - Q Series devices<br>Mitsubishi Melsec-FX (MelsecQ 1E Frame)<br>Modbus Master - TCP/IP and RS232 devices<br>Modbus Slave - TCP/IP and RS232 devices<br>MQTT - Message Queuing Telemetry Transport<br>MQTT +SparkplugB - Message Queuing Telemetry Transport<br>MQTT for Azure IoT HUb - Message Queuing Telemetry Transport<br>National Instruments Data Sockets - Labview |  |
|                                                   | National Instruments Data Sockets Read-Only - Labview<br>OMRON - OMRON Master using CIP commands (TagName)<br>Omron Master - READ ONLY - using FINS Commands- UDP and RS232<br>Omron Master using FINS Commands- UDP and RS232                                                                                                    |  |

Screenshot displaying the selection of the Sparkplug protocol in Tatsoft's FactoryStudio

N3uron www.n3uron.com How to Connect your Industrial Assets to Tatsoff's FactoryStudio SCADA using N3uron's Sparkplug Client Module Page 16

| Channels              | Nodes                              | Points AccessTypes                                                |
|-----------------------|------------------------------------|-------------------------------------------------------------------|
| Installed Protoco     | ls: Modbus Master                  | TCP/IP and RS232 devices                                          |
| Cha                   |                                    | Create new Channel                                                |
| Drag a column<br>Name | Protocol:<br>Channel Na <u>me:</u> | MQTT +SparkplugB - Message Queuing Telemetry Transport            |
|                       | Interface:                         | ТСРІР                                                             |
|                       | Description:                       | MQTT +SparkplugB - Message Queuing Telemetry<br>Transport - TCPIP |

Image showing the channel configuration in Tatsoft's FactoryStudio

**Step 4:** Once the Channel is created, go to **ProtocolOptions** under **Channels**. Here, click on the drop-down menu button and (in this case) select **Collector**.

|                          | 9 (8) 3 Is (8, 6, 4, 1, 1, 1)                                                              | _ \$ = \$                         |                                                   |                 | Express projects en | abled (no license f |
|--------------------------|--------------------------------------------------------------------------------------------|-----------------------------------|---------------------------------------------------|-----------------|---------------------|---------------------|
| Edit Draw Run Info       | Channels Nodes Points Installed Protocols: MQTT +SparkplugB - Message Queuir               | AccessTypes                       |                                                   |                 |                     |                     |
|                          | Charnel: Create new                                                                        |                                   |                                                   |                 |                     |                     |
| 🛷 Tagi                   | Drag a column header here to group           Name         Protocol         ProtocolOptions | Interface Settings Timeout Initia | IState                                            | Description     | Filter by Name      |                     |
| Security                 | MQTTspB_HiveMQ MQTTspB ProtocolOptions Type Collector                                      | ТСРІР                             | MQTT + SparkplugB - Message Queuing Telemetry Tra | ansport - TCPIP |                     |                     |
|                          | TagProperties<br>mePublishRate 500                                                         |                                   |                                                   |                 |                     |                     |
| PublishDBIRT<br>UseParen | reAndForward 🧧<br>'HARerNBIRTH 🏑<br>thesesForArray 📕                                       |                                   |                                                   |                 |                     |                     |
| Alarms                   |                                                                                            |                                   |                                                   |                 |                     |                     |
| Datasets                 |                                                                                            |                                   |                                                   |                 |                     |                     |
| -                        |                                                                                            |                                   |                                                   |                 |                     |                     |
| Scripts                  |                                                                                            |                                   |                                                   |                 |                     |                     |
| Displays                 |                                                                                            |                                   |                                                   |                 |                     |                     |
|                          |                                                                                            |                                   |                                                   |                 |                     |                     |
| Reports                  |                                                                                            |                                   |                                                   |                 |                     |                     |
|                          |                                                                                            |                                   |                                                   |                 |                     |                     |
|                          |                                                                                            |                                   |                                                   |                 |                     |                     |
|                          |                                                                                            |                                   |                                                   |                 |                     |                     |
|                          |                                                                                            |                                   |                                                   |                 |                     |                     |
|                          |                                                                                            |                                   |                                                   |                 |                     |                     |

Screenshot displaying the channel protocol options in Tatsoft's FactoryStudio

**Step 5:** Next, a MQTT + SparkplugB node must be created under this channel. To do so, go to the **Nodes** section and click on **New...**, select the channel type, give it a name and choose a description. In this case, we've called it MQTTspB\_HiveMQ.

| remer.     |                                                   | .   <b>2</b> ∉ <b>%</b>     | for a second second second second second second second second second second second second second second second | E.            |
|------------|---------------------------------------------------|-----------------------------|----------------------------------------------------------------------------------------------------|---------------|
| 🗱 🏪 💽 🕕    | Channels Nodes Points AccessTypes                 | 5                           | Dipress projects enabled                                                                                       | publicense fo |
|            | Protect: MQTTsp8 Help                             | New                         |                                                                                                    |               |
| Ters       | Drag a column header here to group                |                             | Filter by Name:                                                                                                |               |
| <b>~</b> ~ | Name Channel PrimaryStation BackupS               | Station                     |                                                                                                    |               |
| Security   | MQTTsp8_HiveMQMQTTspct23fd26ff9d462a94localhost;1 | 1883 <u></u> MQTTsp8_HiveMQ |                                                                                                    |               |
|            |                                                   |                             |                                                                                                    |               |
| 💻 Devices  |                                                   |                             |                                                                                                    |               |
|            |                                                   |                             |                                                                                                    |               |
| Alarms     |                                                   |                             |                                                                                                    |               |
| -          |                                                   |                             |                                                                                                    |               |
| Datasets   |                                                   |                             |                                                                                                    |               |
| Scripts    |                                                   |                             |                                                                                                    |               |
|            |                                                   |                             |                                                                                                    |               |
| Usplays    |                                                   |                             |                                                                                                    |               |
|            |                                                   |                             |                                                                                                    |               |
| 4. Reports |                                                   |                             |                                                                                                    |               |
|            |                                                   |                             |                                                                                                    |               |
|            |                                                   |                             |                                                                                                    |               |
|            |                                                   |                             |                                                                                                    |               |
|            |                                                   |                             |                                                                                                    |               |
|            | 41                                                |                             |                                                                                                    |               |

Image showing the new node button in Tatsoft's FactoryStudio

| Channels  | Nodes                                  | Points AccessTypes                                                                           |
|-----------|----------------------------------------|----------------------------------------------------------------------------------------------|
| Protocol: |                                        | Help                                                                                         |
| Node:     |                                        | Create new Node                                                                              |
| *         | Channel:<br>Node Name:<br>Description: | MQTT +SparkplugB - Message Queuing Telemetry Transport - TCPIP MQTTspB_HiveMQ MQTTspB_HiveMQ |

Screenshot displaying how to create a new node in Tatsoft's FactoryStudio

**Step 6:** Now, click on **Primary Station** to introduce the HiveMQ Cloud MQTT broker details. Enter the Broker URL and the corresponding port, as well as the ClientID and the credentials. You'll also need to select **TIs12** encription in **Network Security**. In this example:

- Broker URL: cf23fd26ff9d462a941018e3d44c0885.s2.eu.hivemq.cloud.

- Port: 8883.

- ClientID: N3uron\_client.

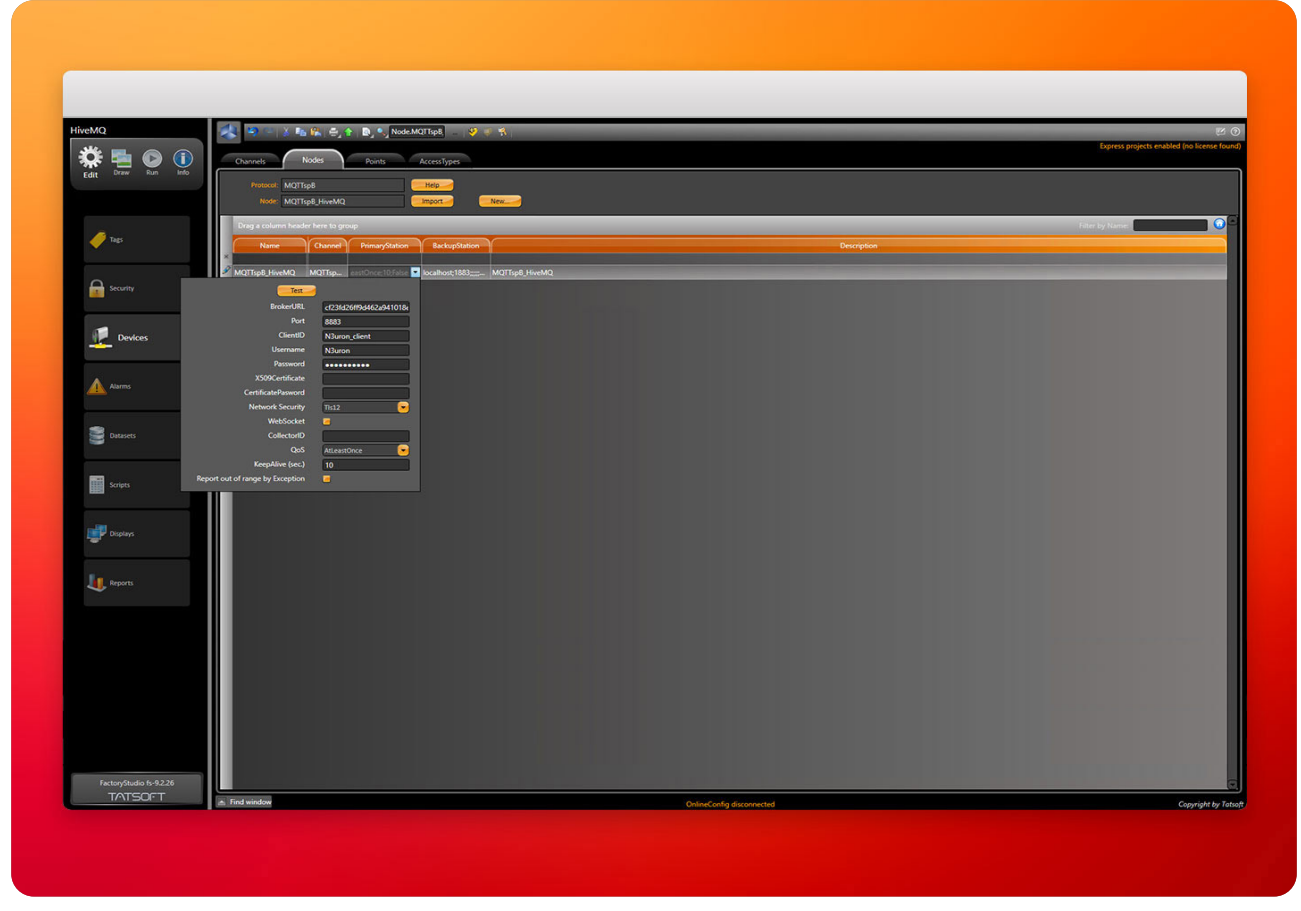

Screenshot displaying the node primary station in Tatsoft's FactoryStudio

**Step 7:** Once this step is complete, we must create the tags that we want to be displayed, which will be linked to the tag values that have been published. To do so, go to **Points** and here, click on the ellipsis button inside **Tag Name**, and then on **New Tag**.

| liveMQ                  |                                    | - <b>9 9</b> % |                                       |       |                                        |
|-------------------------|------------------------------------|----------------|---------------------------------------|-------|----------------------------------------|
| 🇱 🖷 🕥 🕕                 | Channels Nodes Points              | AccessTypes    |                                       |       | Express projects enabled (no license f |
| Edit Draw Run Info      | Drag a column header here to group |                |                                       |       | Filter by Address.                     |
|                         | Node Node                          | Address        | Catarype Access/ppe Modifiers Scaling | Label |                                        |
| Tagi                    |                                    |                |                                       |       |                                        |
| Security                |                                    |                |                                       |       |                                        |
| Devices                 |                                    |                |                                       |       |                                        |
| Alarms                  |                                    |                |                                       |       |                                        |
| Datasets                |                                    |                |                                       |       |                                        |
| Scripes                 |                                    |                |                                       |       |                                        |
| Doplays                 |                                    |                |                                       |       |                                        |
|                         |                                    |                |                                       |       |                                        |
|                         |                                    |                |                                       |       |                                        |
|                         |                                    |                |                                       |       |                                        |
| Factor/Studio tc-9.2.26 |                                    |                |                                       |       |                                        |

Image showing the new tag button in Tatsoft's FactoryStudio

| Chan | nnels Nodes<br>g a column header her | Points /       | accessTypes | _                  | _             | _              |                |                       | _      |
|------|--------------------------------------|----------------|-------------|--------------------|---------------|----------------|----------------|-----------------------|--------|
|      | TagName                              | Node           | Add         | lress              | DataType      | AccessType     | Modifiers      |                       |        |
|      |                                      |                |             |                    | Select Object |                |                |                       |        |
|      |                                      |                |             |                    |               | Type "." on th | e TextBox or c | lick here to add prop | erties |
|      |                                      |                |             |                    |               |                |                |                       | _      |
|      |                                      | ASSET<br>v Tag |             | Use left tree to f | ilter by type | _              | Filter         | •)                    |        |
|      |                                      |                |             | Nan                | ne            | Туре           |                | Description           |        |
|      |                                      |                |             |                    |               |                |                |                       |        |
|      |                                      |                |             |                    |               |                |                |                       |        |
|      |                                      |                |             |                    |               |                |                |                       |        |
|      |                                      |                |             |                    |               |                |                |                       |        |
|      |                                      |                |             |                    |               |                |                |                       |        |
|      |                                      |                |             | -                  |               |                |                |                       | (      |
|      |                                      | New tag        |             |                    |               |                |                | Ok                    | Cancel |

Screenshot displaying how to create a new tag in Tatsoft's FactoryStudio

| HiveMQ                             |                                                                                                    |                                   |                                    |
|------------------------------------|----------------------------------------------------------------------------------------------------|-----------------------------------|------------------------------------|
| Edit Draw Run Info                 | nali Rođe Atria Accestrpe<br>Al Rođe Pier la group<br>Jacium hader hen la group<br>Datione Udote Udote Vosion                                                                                                    | Egres y<br>Fani by Addres<br>Lane | rojects enabled (no license found) |
| se e                               | Select Object                                                                                                    |                                   |                                    |
| Security .                         | Los affineres Los Anne V                                                                                                    |                                   |                                    |
| Devices                            | Designer.<br>Type Winger Arry T                                                                                                    |                                   |                                    |
| Alarms                             |                                                                                                    |                                   |                                    |
| Datasets                           | Mer Valadir, Prute C<br>Datais, Errer C<br>Corrent Datais E                                                                                                    |                                   |                                    |
| Scripts                            |                                                                                                    |                                   |                                    |
| Usplays                            |                                                                                                    |                                   |                                    |
| La Reports                         |                                                                                                    |                                   |                                    |
|                                    |                                                                                                    |                                   |                                    |
|                                    |                                                                                                    |                                   |                                    |
|                                    |                                                                                                    |                                   |                                    |
| FactoryStudio fr-9.2.26<br>TATSOFT | Control of the second of the second of the s |                                   | Copyright by: Tetroft              |
|                                    |                                                                                                    |                                   | Copyright by Tatlogr,              |

Screenshot showing the tag configuration in Tatsoft's FactoryStudio

**Step 8:** Under **Device**, click on **Enable** and click on **Browse**. The platform will listen to see if there are any devices to be announced. In this example, **N3uron** is listed, so we select all the tags we want to display.

| Channels Nodes Points AccessTypes                                                                                                    |                                     |                                   |          |
|----------------------------------------------------------------------------------------------------|-------------------------------------|-----------------------------------|----------|
| Drag a column hosder here to group                                                                                                    | Channels Nodes                      | Points AccessTypes                |          |
| Properties Alarm Historian Device  Properties Alarm Historian Device Properties Alarm Historian Device Properties Alarm H | Drag a column header her<br>TagName | Node Create New Tag               |          |
|                                                                                                    |                                     | Properties Alarm Historian Device | operties |
|                                                                                                    |                                     | New tag.                          | Cancel   |

Image displaying the browsing tags button in Tatsoft's FactoryStudio

| Channels Nodes | Points AccessTypes                                                                                              |  |
|----------------|----------------------------------------------------------------------------------------------------|--|
| TagName        | Node<br>Search Items                                                                                            |  |
|                | * N3uron • EDGE01 • Device Control • N3URON • N3URON • Node Control • Node Control • Properties Selected Topic: |  |

Screenshot displaying the corresponding tag selection in Tatsoft's FactoryStudio

Once everything has been properly configured, let's open the Tatsoft's FactoryStudio in order to verify that Tatsoft has successfully subscribed to the data published by **N3uron**.

Inside **Draw**, click on the **Trend Window** button, where we'll introduce the tags we want to display. In this case, V1, V2, and V3.

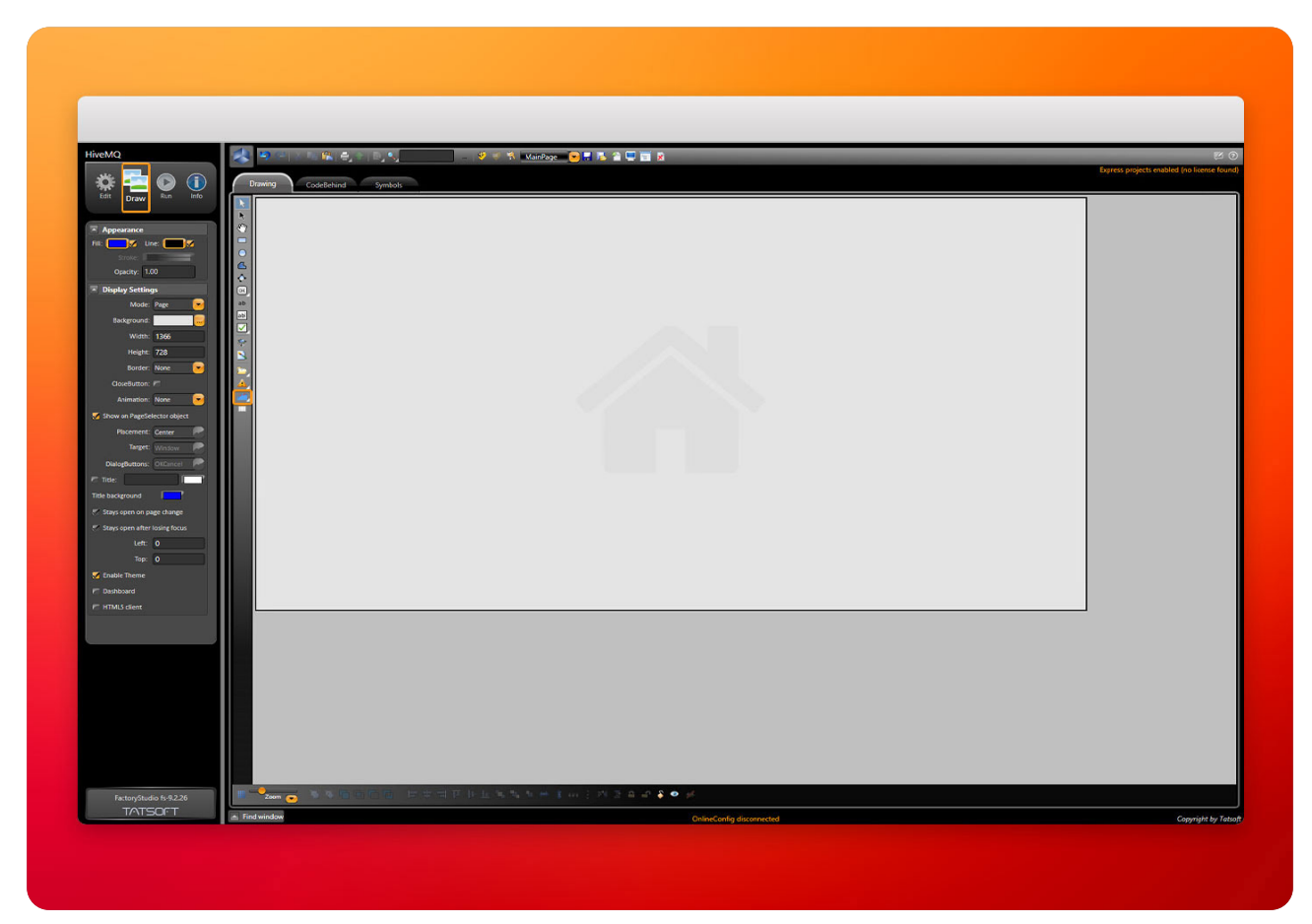

Screenshot displaying the draw section in Tatsoft's FactoryStudio

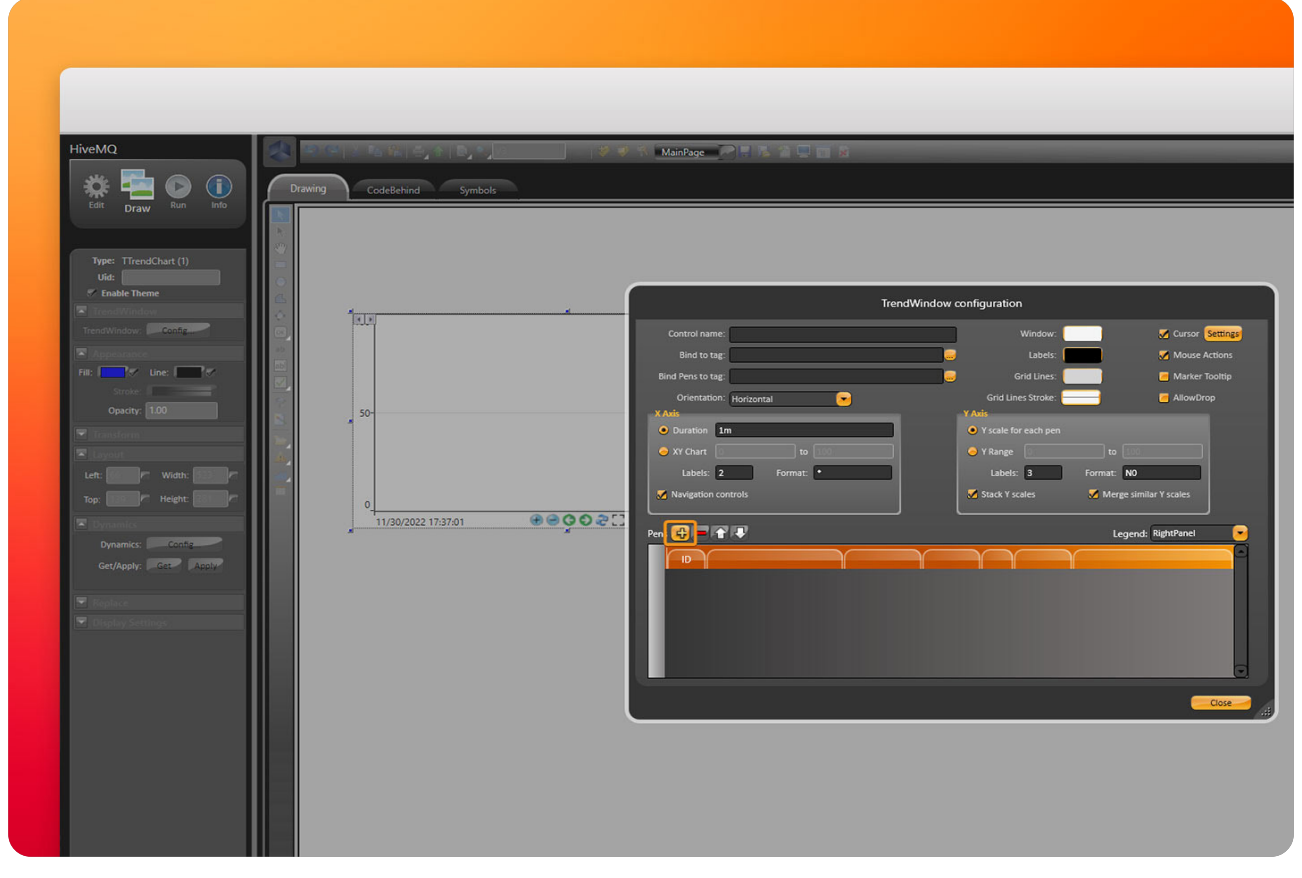

Image showing how to add tags in Tatsoft's FactoryStudio

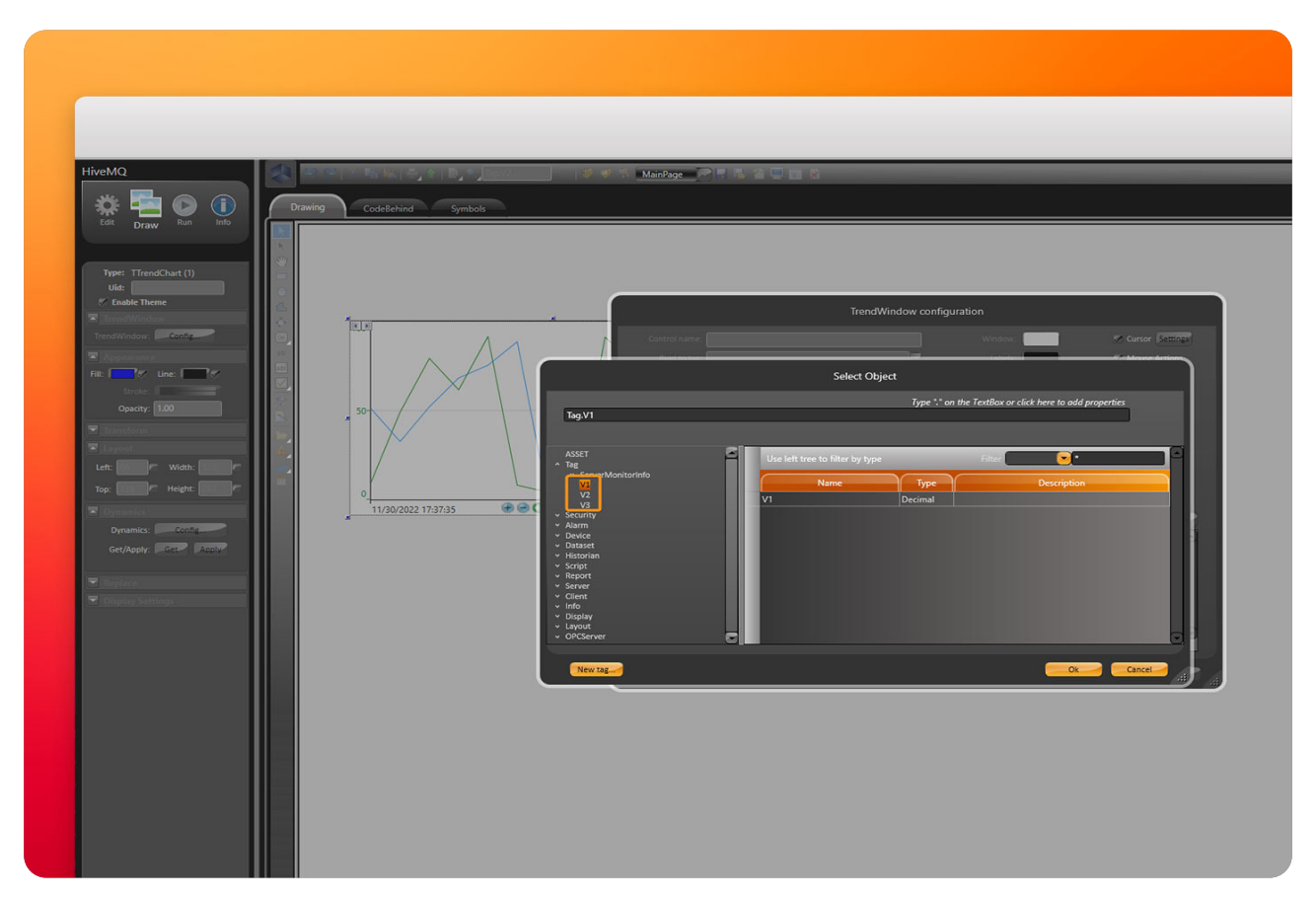

Screenshot displaying the tags selection for the chart in Tatsoft's FactoryStudio

N3uron www.n3uron.com How to Connect your Industrial Assets to Tatsoff's FactoryStudio SCADA using N3uron's Sparkplug Client Module Page 25

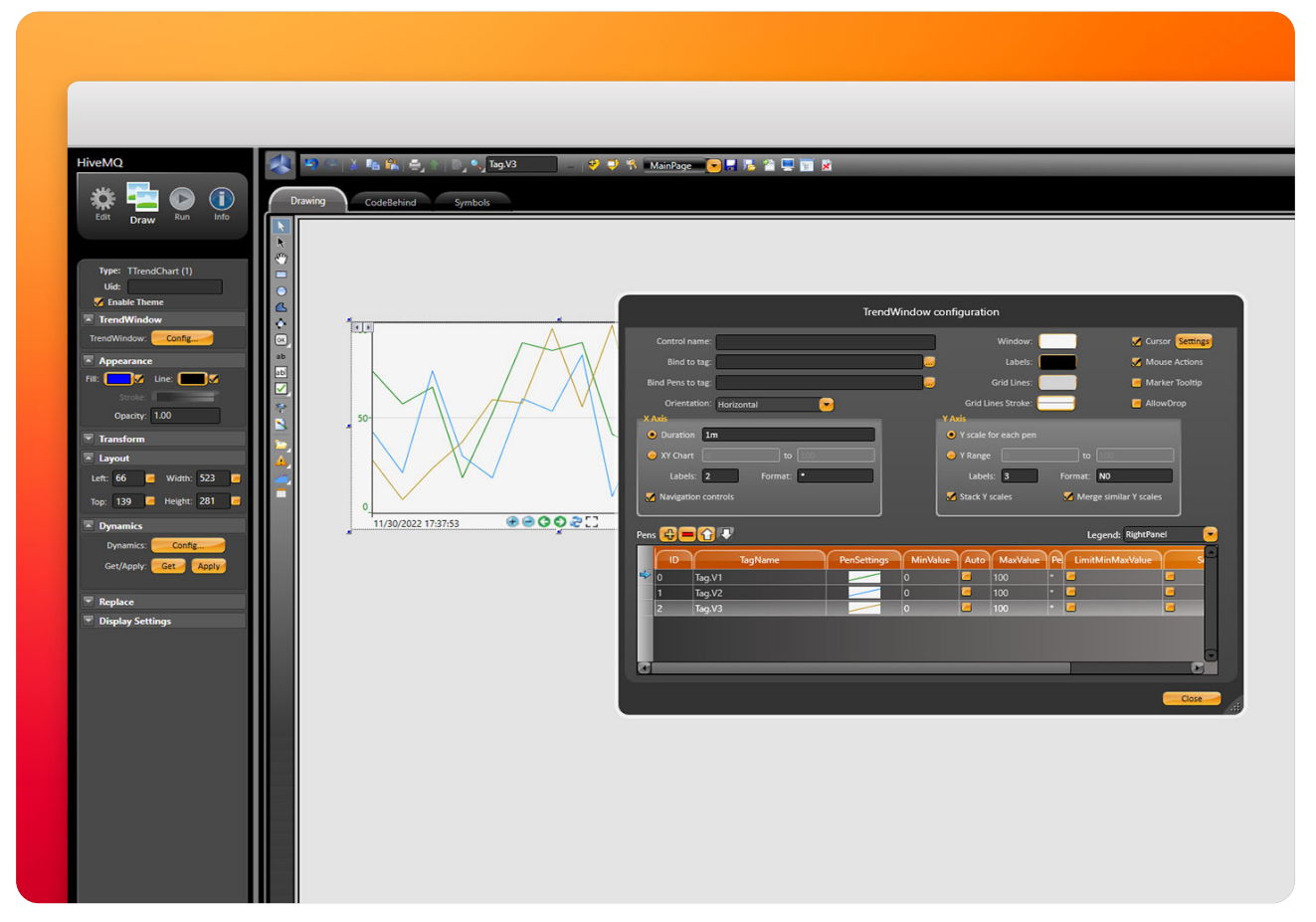

Imagen showing the three tags selected in Tatsoft's FactoryStudio

Next, go to **Run** and click on **Run Test** to display the value on Tatsoft's FactoryStudio acting as our application node. It should now be possible to see the corresponding chart displaying all the previously selected tags.

| Devide     Image: Devide in the set of the set of |                                                                                                    |                                                                                                    |                                              |
|----------------------------------------------------------------------------------------------------|----------------------------------------------------------------------------------------------------|----------------------------------------------------------------------------------------------------|----------------------------------------------|
|                                                                                                    | HINCHO<br>The set of the set of the | Image: Image: Image | 2.<br>Topren projent enabled (se larenze ter |
| a Endwindow                                                                                                    | Partoyikuda 14-92.25<br>TATISOCT                                                                                                    |                                                                                                    |                                              |

Screenshot displaying the run test button in Tatsoft's FactoryStudio

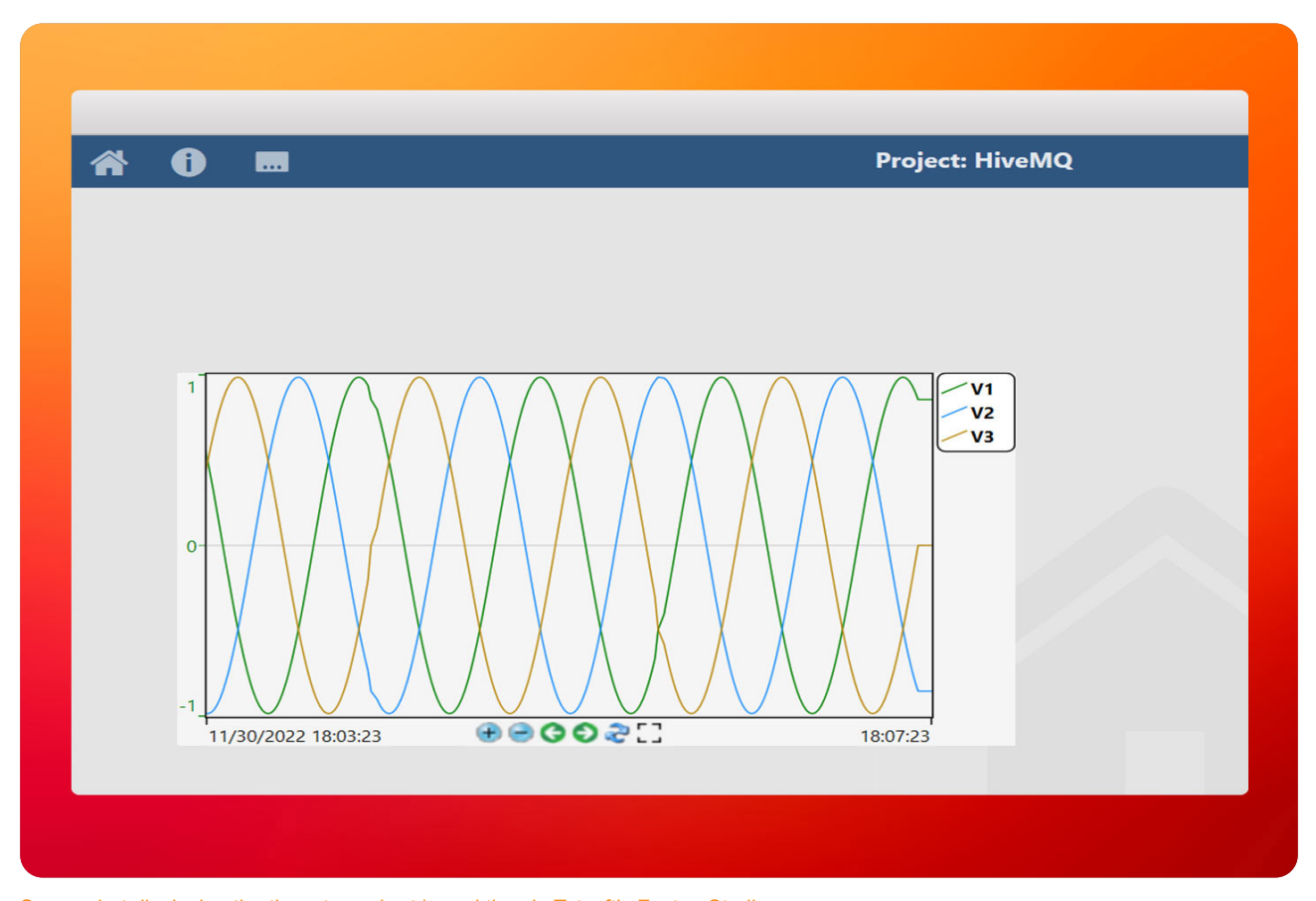

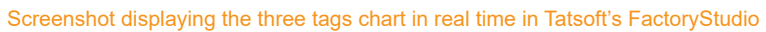

N3uron www.n3uron.com How to Connect your Industrial Assets to Tatsoft's FactoryStudio SCADA using N3uron's Sparkplug Client Module Page 27

# Conclusion on How to Build Scalable Data Models with N3uron's Sparkplug Client Module

Connecting your assets to any Sparkplug-enabled application, such as Tatsoft, is extremely easy using N3uron's <u>Sparkplug Client module</u>. If you're ready to get going using MQTT Sparkplug, <u>download the N3uron</u> <u>free trial version</u> and read our <u>Sparkplug Client Manual</u> on how to implement and use N3uron's Sparkplug Client module in our communication platform.

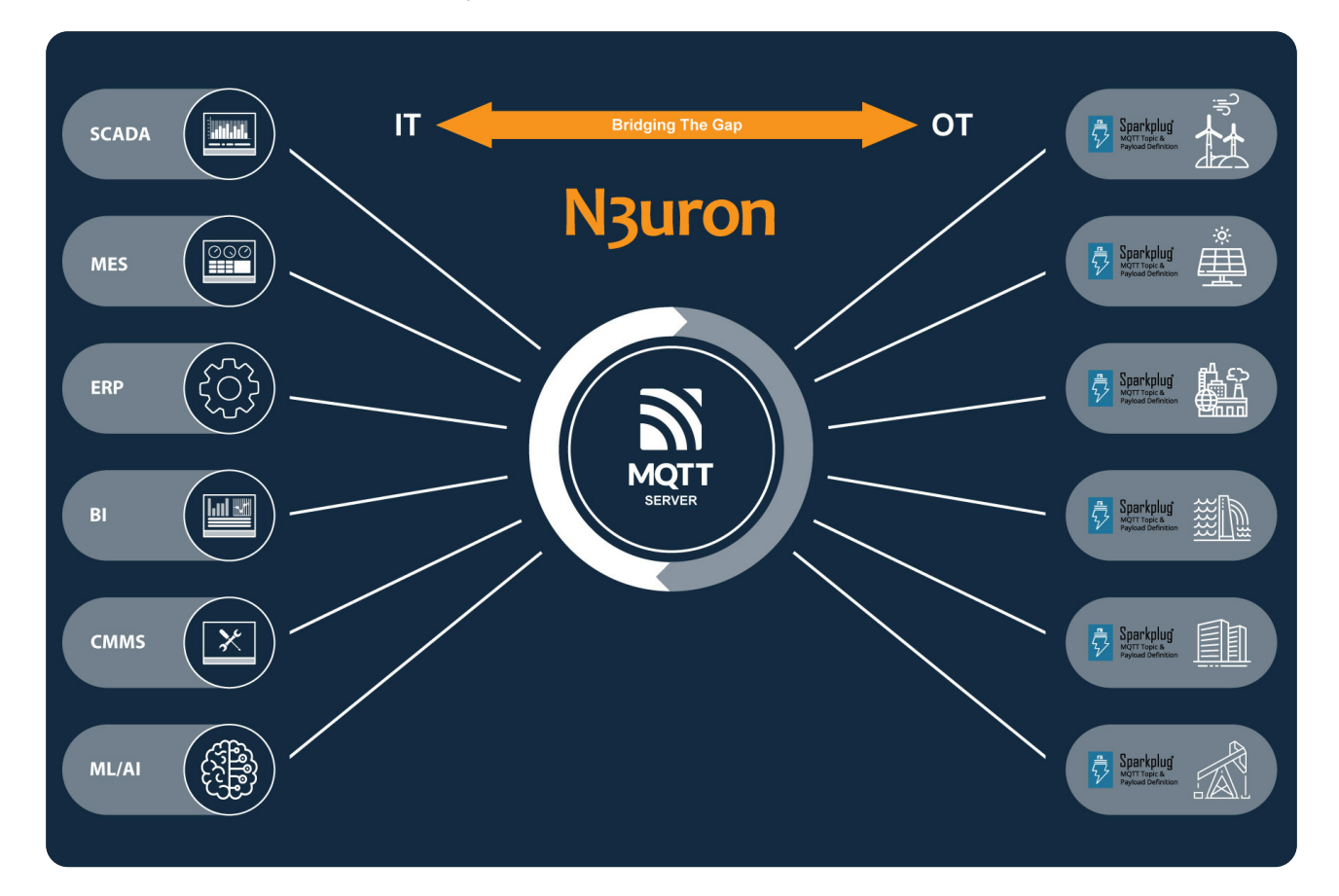